# Risoluzione dei problemi di backup CER con messaggio di errore non riuscito

| Sommario                 |
|--------------------------|
| Introduzione             |
| Prerequisiti             |
| Requisiti                |
| Componenti usati         |
| Premesse                 |
| Risoluzione dei problemi |
| Raccolta log             |
| Analisi log              |
| Azione correttiva        |
| Scenario 1               |
| Scenario 2               |
| Informazioni correlate   |

## Introduzione

In questo documento viene descritto come risolvere i problemi relativi al mancato backup di Cisco Emergency Responder (CER) e alla visualizzazione di un messaggio di errore con il relativo stato.

## Prerequisiti

#### Requisiti

Cisco raccomanda la conoscenza dei seguenti argomenti:

- Cisco Emergency Responder
- · Informazioni di base sui certificati di protezione

#### Componenti usati

Le informazioni fornite in questo documento si basano sulle seguenti versioni software:

Cisco Emergency Responder 11.5.4.6000-5

Le informazioni discusse in questo documento fanno riferimento a dispositivi usati in uno specifico ambiente di emulazione. Su tutti i dispositivi menzionati nel documento la configurazione è stata ripristinata ai valori predefiniti. Se la rete è operativa, valutare attentamente eventuali conseguenze derivanti dall'uso dei comandi.

## Premesse

La tecnologia CER distribuita in modalità cluster potrebbe non riuscire a eseguire il backup con il messaggio di errore "Unable to contact server" (Impossibile contattare il server). Il master o l'agente locale potrebbero essere inattivi".

Ad esempio:

| Refersh       Cancel         Satus         Satus         Tar Silename: 2023-06-21-08-02-15.tar         Backup Device:         Operation: BACKUP         Percentage Complete: 52%         Satus         Feature Component Status Result **         Satur **         Satur ***         Satur ***         Satur ***         Component Satur ***         Cal Agent could be down ***         CER       O         O       Unable to contact server. Master or Local Agent could be down ***                                                                                                    | ackup Status                                                                                   |                       |                                                                                                    |                                                                                                    |            |            |  |  |  |  |
|----------------------------------------------------------------------------------------------------|------------------------------------------------------------------------------------------------|-----------------------|----------------------------------------------------------------------------------------------------|----------------------------------------------------------------------------------------------------|------------|------------|--|--|--|--|
| Status         Image: Status: Status | Refresh Cancel                                                                                 |                       |                                                                                                    |                                                                                                    |            |            |  |  |  |  |
| Image: Server       Component       Status       Result **       Start Time       Log File *         CER       0       Unable to contact server. Master or Local Agent could be down                                                                                                    | status                                                                                         |                       |                                                                                                    |                                                                                                    |            |            |  |  |  |  |
| Backup details         Tar Filename:       2023-06-21-08-02-15.tar         Backup Device:       Operation:       BACKUP         Percentage Complete:       S2%       Start Time       Log File *         CER       O       Unable to contact server. Master or Local Agent could be down          CER       O       Unable to contact server. Master or Local Agent could be down          CER       O       Unable to contact server. Master or Local Agent could be down          CER       O       Unable to contact server. Master or Local Agent could be down          CER       O       Unable to contact server. Master or Local Agent could be down          CER       O       Unable to contact server. Master or Local Agent could be down          CER       O       Unable to contact server. Master or Local Agent could be down          CER       O       Unable to contact server. Master or Local Agent could be down          CER       O       Unable to contact server. Master or Local Agent could be down          CER       O       Unable to contact server. Master or Local Agent could be down                                                                                                    | WARNING: Unable to contact server. Master or Local Agent could be down, Backup Completed       |                       |                                                                                                    |                                                                                                    |            |            |  |  |  |  |
| Tar Filename:       2023-06-21-08-02-15.tar         Backup Device:                                                                                                    | Sackup details                                                                                 |                       |                                                                                                    |                                                                                                    |            |            |  |  |  |  |
| Backup Device:     Device:       Operation:     BACKUP       Percentage Complete:     \$2%       Feature     Server     Component     Status     Result **     Start Time     Log File *       CER     0     Unable to contact server. Master or Local Agent could be down         CER     0     Unable to contact server. Master or Local Agent could be down        CER     0     Unable to contact server. Master or Local Agent could be down        CER     0     Unable to contact server. Master or Local Agent could be down        CER     0     Unable to contact server. Master or Local Agent could be down        CER     0     Unable to contact server. Master or Local Agent could be down        CER     0     Unable to contact server. Master or Local Agent could be down        CER     0     Unable to contact server. Master or Local Agent could be down                                                                                                    | Tar Filename:                                                                                  | 2023-06-21-08-        | 02-15.tar                                                                                                    |                                                                                                    |            |            |  |  |  |  |
| Operation:       BACKUP         Percentage Complete:       S2%         Feature       Server       Component       Status       Result **       Log File *         CER       0       Unable to contact server. Master or Local Agent could be down          CER       0       Unable to contact server. Master or Local Agent could be down          CER       0       Unable to contact server. Master or Local Agent could be down          CER       0       Unable to contact server. Master or Local Agent could be down          CER       0       Unable to contact server. Master or Local Agent could be down          CER       0       Unable to contact server. Master or Local Agent could be down          CER       0       Unable to contact server. Master or Local Agent could be down          CER       0       Unable to contact server. Master or Local Agent could be down          CER       0       Unable to contact server. Master or Local Agent could be down          CER       0       Unable to contact server. Master or Local Agent could be down                                                                                                    | Backup Device:                                                                                 | and the second second |                                                                                                    |                                                                                                    |            |            |  |  |  |  |
| Percentage Complete:     \$2%       Feature     Server     Component     Status     Result **     Start Time     Log File *       CER     0     Unable to contact server. Master or Local Agent could be down          CER     0     Unable to contact server. Master or Local Agent could be down          CER     0     Unable to contact server. Master or Local Agent could be down          CER     0     Unable to contact server. Master or Local Agent could be down          CER     0     Unable to contact server. Master or Local Agent could be down          CER     0     Unable to contact server. Master or Local Agent could be down                                                                                                    | Operation:                                                                                     | BACKUP                |                                                                                                    |                                                                                                    |            |            |  |  |  |  |
| Feature         Server         Component         Status         Result **         Start Time         Log File *           CER         0         Unable to contact server. Master or Local Agent could be down                                                                                          -                                                                                                    | Percentage Complete: 52%                                                                       |                       |                                                                                                    |                                                                                                    |            |            |  |  |  |  |
| CER     0     Unable to contact server. Master or Local Agent could be down        CER     0     Unable to contact server. Master or Local Agent could be down        CER     0     Unable to contact server. Master or Local Agent could be down        CER     0     Unable to contact server. Master or Local Agent could be down        CER     0     Unable to contact server. Master or Local Agent could be down        CER     0     Unable to contact server. Master or Local Agent could be down                                                                                                    | Percentage Complete:                                                                           | 52%                   |                                                                                                    |                                                                                                    |            |            |  |  |  |  |
| CER     0     Unable to contact server. Master or Local Agent could be down        CER     0     Unable to contact server. Master or Local Agent could be down        CER     0     Unable to contact server. Master or Local Agent could be down        CER     0     Unable to contact server. Master or Local Agent could be down                                                                                                    | Percentage Complete:<br>Feature Server                                                         | 52%<br>Component      | Status                                                                                                    | Result **                                                                                                    | Start Time | Log File * |  |  |  |  |
| CER     0     Unable to contact server. Master or Local Agent could be down        CER     0     Unable to contact server. Master or Local Agent could be down        CER     0     Unable to contact server. Master or Local Agent could be down                                                                                                    | Percentage Complete:<br>Feature Server<br>CER                                                  | 52%<br>Component      | Status<br>0                                                                                                    | Result **<br>Unable to contact server. Master or Local Agent could be down                                                                                                    | Start Time | Log File * |  |  |  |  |
| CER 0 Unable to contact server. Master or Local Agent could be down                                                                                                    | Percentage Complete: Feature Server CER CER                                                    | 52%<br>Component      | Status<br>0<br>0                                                                                                    | Result **<br>Unable to contact server. Master or Local Agent could be down<br>Unable to contact server. Master or Local Agent could be down                                                                                                    | Start Time | Log File * |  |  |  |  |
| CEP 0 Lipshie to contact conver Master or Local Agent could be down                                                                                                    | Percentage Complete: Feature Server CER CER CER CER                                            | 52%<br>Component      | <b>Status</b><br>0<br>0<br>0                                                                                                    | Result **<br>Unable to contact server. Master or Local Agent could be down<br>Unable to contact server. Master or Local Agent could be down<br>Unable to contact server. Master or Local Agent could be down                                                                                                    | Start Time | Log File * |  |  |  |  |
| CEX Onable to contact server, master or could be down                                                                                                    | Percentage Complete:<br>Feature Server<br>CER<br>CER<br>CER<br>CER                             | 52%<br>Component      | <b>Status</b><br>0<br>0<br>0<br>0                                                                                                    | Result **<br>Unable to contact server. Master or Local Agent could be down<br>Unable to contact server. Master or Local Agent could be down<br>Unable to contact server. Master or Local Agent could be down<br>Unable to contact server. Master or Local Agent could be down                                                                                                    | Start Time | Log File * |  |  |  |  |
| CER 0 Unable to contact server. Master or Local Agent could be down                                                                                                    | Feature Server<br>CER<br>CER<br>CER<br>CER<br>CER<br>CER<br>CER                                | 52%                   | Status           0           0           0           0           0           0           0           0           0                                                                                                    | Result **<br>Unable to contact server. Master or Local Agent could be down<br>Unable to contact server. Master or Local Agent could be down<br>Unable to contact server. Master or Local Agent could be down<br>Unable to contact server. Master or Local Agent could be down<br>Unable to contact server. Master or Local Agent could be down                                                                                                    | Start Time | Log File * |  |  |  |  |
| CER 0 Unable to contact server. Master or Local Agent could be down                                                                                                    | Percentage Complete:<br>Feature Server<br>CER<br>CER<br>CER<br>CER<br>CER<br>CER<br>CER<br>CER | 52%<br>Component      | Status           0           0           0           0           0           0           0           0           0           0           0           0           0           0                                                                         | Result **<br>Unable to contact server. Master or Local Agent could be down<br>Unable to contact server. Master or Local Agent could be down<br>Unable to contact server. Master or Local Agent could be down<br>Unable to contact server. Master or Local Agent could be down<br>Unable to contact server. Master or Local Agent could be down<br>Unable to contact server. Master or Local Agent could be down                                                                                                    | Start Time | Log File * |  |  |  |  |
| CER 0 Unable to contact server. Master or Local Agent could be down                                                                                                    | Percentage Complete:<br>Feature Server<br>CER<br>CER<br>CER<br>CER<br>CER<br>CER<br>CER<br>CER | 52%                   | Status           0           0           0           0           0           0           0           0           0           0           0           0           0           0           0           0           0           0           0           0 | Result **<br>Unable to contact server. Master or Local Agent could be down<br>Unable to contact server. Master or Local Agent could be down<br>Unable to contact server. Master or Local Agent could be down<br>Unable to contact server. Master or Local Agent could be down<br>Unable to contact server. Master or Local Agent could be down<br>Unable to contact server. Master or Local Agent could be down<br>Unable to contact server. Master or Local Agent could be down<br>Unable to contact server. Master or Local Agent could be down | Start Time | Log File * |  |  |  |  |

Messaggio di errore di backup CER

Le versioni interessate sono 11.x e successive.

# Risoluzione dei problemi

## Raccolta log

Quando ciò si verifica, raccogliere i log per tentare di raccogliere quante più informazioni possibili per cercare di determinare l'origine del problema e determinare il piano di azione corretto per risolvere il problema.

Prima di raccogliere i log, attivare la traccia dettagliata e il debug completando i seguenti passaggi:

- 1. Accedere alla pagina Web Amministrazione CER.
- 2. Selezionare Sistema > Impostazioni server. Il server di pubblicazione CER è selezionato per impostazione predefinita e può essere modificato se sono necessari anche i registri del sottoscrittore CER.
- 3. Fare clic su Select All nelle sezioni "Debug Package List" e "Trace Package List".
- 4. Fare clic su Aggiorna impostazioni.

| peen         ERL         Peer Tacking          ERL Menteorship          User Management          Report & Tacking            Peer Settings                                                                                                    | cisco      | Cisco Emerge<br>For Cisco Unified Com | ncy Resp  | oonder<br>Solutions | Administr      | atio | n         |         |        |      |      | Lo | gged in as: | <br> | Navig | ation C<br>Search I | isco ER<br>Docume | Administ<br>ntation | ation<br>About | ✓ Go<br>Logout |
|----------------------------------------------------------------------------------------------------|------------|---------------------------------------|-----------|---------------------|----------------|------|-----------|---------|--------|------|------|----|-------------|------|-------|---------------------|-------------------|---------------------|----------------|----------------|
| reve Settings For CENServerGroup     Server Name *     Publisher     Server Name *     Publisher     Server Name *     Publisher     Server Name *     Publisher     Server Name *     Publisher     Server Name *     Publisher     Server Name *     Publisher     Server Name *     Publisher     Server Name *     Publisher     Server Name *     Publisher     Server Name *     Publisher     Server Name *     Publisher     Server Name *     Server Name *     Server Name *     Server Name *     Server Name *     Server Name *     Server Name *     Server Same *     Server Same *     Server Same *     Server Same *     Server Same *     Server Same *     Server Same *     Server Same *     Server Same *     Server Same *     Server Same *     Server Same *     Server Same *     Server Same * <tr< th=""><th>System 👻</th><th>ERL • Phone Tracking</th><th>▼ ERL Mer</th><th>mbership 👻</th><th>User Managemer</th><th>t 🕶</th><th>Reports 🔻</th><th>Tools 🔻</th><th>Help 👻</th><th></th><th></th><th></th><th></th><th></th><th></th><th></th><th></th><th></th><th></th><th></th></tr<>                                                                                                    | System 👻   | ERL • Phone Tracking                  | ▼ ERL Mer | mbership 👻          | User Managemer | t 🕶  | Reports 🔻 | Tools 🔻 | Help 👻 |      |      |    |             |      |       |                     |                   |                     |                |                |
| Videly Sever Settings-           Videly Sever Settings-           Videly Settings Sever Settings-           Videly Settings Sever Settings-           Videly Settings Sever Settings Sever Settings Sever Settings Sever Settings Sever Settings Sever Settings Sever Settings Sever Settings Sever Settings Sever Settings Sever Settings Sever Settings Sever Settings Sever Settings Sever Sever Settings Sever Sever Sever Sever Sever Sever Sever Sever Sever Sever Sever Sever Sever Sever Sever Sever Sever Seve                                           | Server Set | tings For CERServerG                  | roup      |                     |                |      |           |         |        |      |      |    |             |      |       |                     |                   |                     |                |                |
| Modify Strever Settings                                                                                                    |            |                                       |           |                     |                |      |           |         |        |      |      |    |             |      |       |                     |                   |                     |                |                |
| Berner Name*         Publisher           Host Name                                                                                                    | Modify Se  | erver Settings                        |           |                     |                |      |           |         |        | <br> | <br> |    |             | <br> |       |                     |                   |                     |                |                |
| Hot Name         > Dob grackage List Select Al Clear All         C CER_DATABASE       C CER_SYSADMIN         C CER_DATABASE       C CER_TILEPHONY         C CER_DHONETRACKINGENGINE       C CER_AGGREGATOR         C CER_CONSTRALERT       C CER_GOUP         C CER_AUDIT       C CER_COUSTER         C CER_AUDIT       C CER_COUSTER         C CER_AUDIT       C CER_COUSTER         C CER_ADSTRALERT       C CER_SYSADMIN         C CER_ADDIT       C CER_COUSTER         C CER_ADDIT       C CER_COUSTER         C CER_ADDIT       C CER_SYSADMIN         C CER_ADATABASE       C CER_SYSADMIN         C CER_ADATABASE       C CER_SYSADMIN         C CER_ADATABASE       C CER_SYSADMIN         C CER_ADATABASE       C CER_AGGREGATOR         C CER_ADATABASE       C CER_SYSADMIN         C CER_ADATABASE       C CER_SYSADMIN         C CER_ADATABASE       C CER_CUSTER         C CER_ADATABASE       C CER_AGGREGATOR         C CER_AGGREGATOR       C CER_CUSTER         C CER_ADATABASE       C CER_CUSTER         C CER_ADATABASE       C CER_CUSTER         C CER_ADATABASE       C CER_CUSTER         C CER_AGGREGATOR       C CER_AGGREGATOR <td< td=""><td>Server Na</td><td>me * Publisher</td><td></td><td></td><th></th><th>]</th><td></td><td></td><td></td><td></td><td></td><td></td><td></td><td></td><td></td><td></td><td></td><td></td><td></td><td></td></td<> | Server Na  | me * Publisher                        |           |                     |                | ]    |           |         |        |      |      |    |             |      |       |                     |                   |                     |                |                |
| Debug Package List       Select All         C CER, DATABASE       CER, SYSADMIN         C CER, DATABASE       CER, TELEPHONY         C CER, MONTEALERT       CER, GORGATOR         C CER, ONSTRALERT       CER, GORUP         C CER, ONSTRALERT       CER, GORUP         C CER, CALLENGINE       CER, CALSER         C CER, AUDIT       CER, CREDENTIALPOLICY         C CER, AUDIT       CER, CREDENTIALPOLICY         C CER, DATABASE       CER, SYSADMIN         C CER, DATABASE       CER, SYSADMIN         C CER, DATABASE       CER, SYSADMIN         C CER, DATABASE       CER, SYSADMIN         C CER, DATABASE       CER, SYSADMIN         C CER, DATABASE       CER, SYSADMIN         C CER, DATABASE       CER, SYSADMIN         C CER, DATABASE       CER, SYSADMIN         C CER, DATABASE       CER, SYSADMIN         C CER, DATABASE       CER, SYSADMIN         C CER, CER, STELEPHONY       CER, GORUP         C CER, CER, STELEPHONY       CER, GORUP         C CER, COLLINGENCIE       CER, GORUP         C CER, COLLINGENCE       CER, GORUP         C CER, CALLENGENE       CER, GORUP         C CER, CALLENGINE       CER, GORUP         C CER, CALLENGINE                                                                                                    | Host Nam   | e                                     |           |                     |                |      |           |         |        |      |      |    |             |      |       |                     |                   |                     |                |                |
| C CER_DATABASE       C ER_SYSADMIN         C CER_REMOTEUPDATE       C ER_TELEPHONY         C CER_ONSTITEALERT       C ER_GROUP         C CER_ONSTITEALERT       C ER_GROUP         C CER_CALLENGINE       C ER_CACCESSPOINT         C CER_AUDIT       C ER_CACCESSPOINT         C CER_AUDIT       C ER_CREDENTIALPOLICY         C CER_APPSERVICES                                                                                                    | C Debug F  | ackage List Select All                | Clear All |                     |                |      |           |         |        | <br> | <br> |    |             | <br> |       |                     |                   |                     |                |                |
| C CER, REMOTEUPDATE       C CER, TELEPHONY         C CER, PHONETRACKINGENGINE       C CER, AGGREGATOR         C CER, ONSITEALERT       C CER, GROUP         C CER, CALLENGINE       C CER, CLUSTER         C CER, ADUDT       C CER, CRESPOINT         C CER, ADUDT       C CER, CREDENTIALPOLICY         C CER, APPSERVICES       C CER, SYSADMIN         C CER, ADUDT       C CER, SYSADMIN         C CER, DATABASE       C CER, SYSADMIN         C CER, PHONETRACKINGENGINE       C CER, SYSADMIN         C CER, PHONETRACKINGENGINE       C CER, SYSADMIN         C CER, PHONETRACKINGENGINE       C CER, SYSADMIN         C CER, PHONETRACKINGENGINE       C CER, GROUP         C CER, CLUSTER       C CER, GROUP         C CER, CALLENGINE       C CER, GROUP         C CER, CALLENGINE       C CER, CLUSTER         C CER, CANDT       C CER, CLUSTER         C CER, CANDT       C CER, CLUSTER         C CER, PHONTER       C CER, CLUSTER         C CER, RAVIDER       C CER, CLUSTER         C CER, ADUT       C CER, CLUSTER         C CER, ADUT       C CER, CLUSTER         C CER, ADUT       C CER, CLUSTER         C CER, RAVIDER       C CER, CLUSTER         C CER, ADUT       C CER, CLUSTER                                                                                                    | CER        | DATABASE                              | 1         | CER_SY              | SADMIN         |      |           |         |        |      |      |    |             |      |       |                     |                   |                     |                |                |
| CER_PHONETRACKINGENGINE       CER_AGGREGATOR         CER_ONSITEALERT       CER_GROUP         CER_CALLENGINE       CER_CUISTER         CER_PHOVIDER       CER_ACCESSPOINT         CER_AUDIT       CER_CREDENTIALPOLICY         CER_AUDIT       CER_CREDENTIALPOLICY         CER_APPSERVICES       CER_SYSADMIN         CER_PHONETRACKINGENGINE       CER_SYSADMIN         CER_REMOTEUPDATE       CER_TELEPHONY         CER_ONSITEALERT       CER_AGGREGATOR         CER_ONSITEALERT       CER_AGGREGATOR         CER_ONSITEALERT       CER_AGRUPA         CER_ONSITEALERT       CER_AGRUPA         CER_ONSITEALERT       CER_GROUP         CER_CALLENGINE       CER_AGRUPA         CER_ONSITEALERT       CER_CUISTER         CER_CALLENGINE       CER_CAUDIT         CER_CAUDIT       CER_CAUDIT         CER_ADDT       CER_CAUDIT         CER_ADDT       CER_COLESHILALPOLICY                                                                                                    | CER        | REMOTEUPDATE                          | 1         | CER_TE              | LEPHONY        |      |           |         |        |      |      |    |             |      |       |                     |                   |                     |                |                |
| CER_ONSITEALERT       CER_GROUP         CER_CALLENGINE       CER_CLUSTER         CER_PROVIDER       CER_ACCESSFOINT         CER_AUDT       CER_CREDENTIALPOLICY         CER_APPSERVICES       CER_CREDENTIALPOLICY                                                                                                    | CER        | PHONETRACKINGENGI                     | NE        | CER_AG              | GREGATOR       |      |           |         |        |      |      |    |             |      |       |                     |                   |                     |                |                |
| cer_callengine       cer_cluster         cer_phovider       cer_calengine         cer_Auduit       cer_credentialpolicy         cer_Appservices       cer_appservices                                                                                                    | CER        | ONSITEALERT                           | 1         | CER_GR              | OUP            |      |           |         |        |      |      |    |             |      |       |                     |                   |                     |                |                |
| CER_PROVIDER       CER_ACCESSPOINT         CER_AUDT       CER_CREDENTIALPOLICY         CER_APPSERVICES       CER_CREDENTIALPOLICY         Trace Package List       Select All         Cear_ADT       Cer_SYSADMIN         CER_DATABASE       CER_SYSADMIN         CER_REMOTEUPDATE       CER_TELEPHONY         CER_REMOTEUPDATE       CER_AGREGATOR         CER_ONSITEALERT       CER_GOUP         CER_CALLENGINE       CER_COUP         CER_CALLENGINE       CER_CASSPOINT         CER_ADDT       CER_CALSSPOINT         CER_ADDT       CER_CALSSPOINT         CER_CALLENGINE       CER_COUP         CER_CALLENGINE       CER_CASSPOINT         CER_ADDT       CER_CACESSPOINT         CER_ADDT       CER_CACESSPOINT         CER_ADDT       CER_CALESSPOINT         CER_APSERVICES       CER_CALESSPOINT                                                                                                    | CER        | CALLENGINE                            | 1         | CER_CL              | USTER          |      |           |         |        |      |      |    |             |      |       |                     |                   |                     |                |                |
| c cer_AUDIT       c cer_GREDENTIALPOLICY         c cer_APPSERVICES                                                                                                    | CER        | PROVIDER                              | 1         | CER_AC              | CESSPOINT      |      |           |         |        |      |      |    |             |      |       |                     |                   |                     |                |                |
| cer_APPServices         Trace Package List Select All Clear All         cer_DataBase       cer_SysabMiN         cer_DataBase       cer_SysabMiN         cer_DetaBase       cer_TelePhony         cer_DotSTEACKINGENGINE       cer_AGRGEGATOR         cer_ONSITEALERT       cer_GROUP         cer_CALLENGINE       cer_CLUSTER         cer_CALLENGINE       cer_CLUSTER         cer_AUDIT       cer_CREDENTIAL/CLUSTER         cer_AUDIT       cer_CREDENTIAL/CLUSTER         cer_APPSERVICES       cer_CREDENTIAL/OLICY                                                                                                    | CER        | AUDIT                                 | 1         | CER_CR              | EDENTIALPOLIC  | Y    |           |         |        |      |      |    |             |      |       |                     |                   |                     |                |                |
| Trace Package List       Select All       Clear All         C CER_DATABASE       CER_SYSADMIN         C CER_REMOTEUPDATE       CER_TELEPHONY         C CER_PHONETHACKINGENGINE       CER_AGGREGATOR         C CER_ONSITEALERT       CER_GROUP         C CER_CALLENGINE       CER_CLUSTER         C CER_PROVIDER       CER_CLUSTER         C CER_PROVIDER       CER_ACCESSPOINT         C CER_APPSERVICES       CER_ACCESSPOINT                                                                                                    | CER        | APPSERVICES                           |           |                     |                |      |           |         |        |      |      |    |             |      |       |                     |                   |                     |                |                |
| Trace Package List       Select All         Cer_OATABASE       Cer_SYSADMIN         Cer_OATABASE       Cer_SYSADMIN         Cer_REMOTEUPDATE       Cer_TELEPHONY         CER_DINNETHACKINGENGINE       CER_AGGREGATOR         CER_ONSITEALERT       Cer_GROUP         Cer_CALLENGINE       Cer_CLUSTER         CER_PROVIDER       CER_COUP         CER_ONDER       CER_COUP         CER_AUDIT       CER_ACCESSPOINT         CER_APSERVICES       CER_ACEDENTALPOLICY                                                                                                    |            |                                       |           |                     |                |      |           |         |        |      |      |    |             |      |       |                     |                   |                     |                |                |
| CER_DATABASE       CER_SYSADMIN         CER_DATABASE       CER_SYSADMIN         CER_REMOTEUPDATE       CER_TELEPHONY         CER_ONSTEALERT       CER_GOUP         CER_CALLENGINE       CER_GOUP         CER_CALLENGINE       CER_CAUSTER         CER_PROVIDER       CER_CAUSTER         CER_ADVIDER       CER_CAUSTER         CER_ADVIDER       CER_CAUSTER         CER_ADVIDER       CER_CAUSTER         CER_APPSERVICES       CER_CAUSTER                                                                                                    | Trace Pa   | ckage List Select All                 | Clear All |                     |                |      |           |         |        | <br> | <br> |    |             | <br> |       |                     |                   |                     |                |                |
| CER_REMOTEUPDATE       CER_TELEPHONY         CER_PHONETRACKINGENGINE       CER_AGGREGATOR         CER_ONSITEALERIT       CER_ONUP         CER_CALLENGINE       CER_CULSTER         CER_PROVIDER       CER_ACCESSPOINT         CER_AUDIT       CER_ACEDENTIALPOLICY         CER_APPSERVICES       CER_CREDENTIALPOLICY                                                                                                    | CER        | DATABASE                              | 1         | CER_SY              | SADMIN         |      |           |         |        |      |      |    |             |      |       |                     |                   |                     |                |                |
| CER_PHONETRACKINGENGINE       CER_AGGREGATOR         CER_ONSITEALERT       CER_GOUP         CER_CALLENGINE       CER_CIUSTER         CER_PROVDER       CER_ACCESSPOINT         CER_ADDT       CER_CREDENTALEPOLICY         CER_APSERVICES       CER_CREDENTALEPOLICY                                                                                                    | CER        | REMOTEUPDATE                          | 1         | CER_TE              | LEPHONY        |      |           |         |        |      |      |    |             |      |       |                     |                   |                     |                |                |
| CER_ONSITEALERT     CER_GROUP       CER_CALLENGINE     CER_CLUSTER       CER_PROVIDER     CER_ACCESSPOINT       CER_AUDIT     CER_GREDENTIALPOLICY       CER_APPSERVICES     CER_CREDENTIALPOLICY                                                                                                    | CER        | PHONETRACKINGENGI                     | NE        | CER_AG              | GREGATOR       |      |           |         |        |      |      |    |             |      |       |                     |                   |                     |                |                |
| CER_CALLENGINE     CER_CLUSTER       CER_PROVIDER     CER_ACCESSPOINT       CER_AUDIT     CER_CREDENTIALPOLICY       CER_APPSERVICES     CER_CREDENTIALPOLICY                                                                                                    | CER        | ONSITEALERT                           | 1         | CER_GR              | OUP            |      |           |         |        |      |      |    |             |      |       |                     |                   |                     |                |                |
| CER_PROVIDER     CER_ACCESSPOINT       CER_AUDIT     CER_CREDENTIALPOLICY       CER_APPSERVICES     CER_CREDENTIALPOLICY                                                                                                    | CER        | CALLENGINE                            | 1         | CER_CL              | USTER          |      |           |         |        |      |      |    |             |      |       |                     |                   |                     |                |                |
| CER_AUDIT     CER_CREDENTIALPOLICY       CER_APPSERVICES     CER_CREDENTIALPOLICY                                                                                                    | CER        | PROVIDER                              | 1         | CER_AC              | CESSPOINT      |      |           |         |        |      |      |    |             |      |       |                     |                   |                     |                |                |
| CER APPSERVICES                                                                                                    | CER        | AUDIT                                 |           | CER_CR              | EDENTIALPOLIC  | Y    |           |         |        |      |      |    |             |      |       |                     |                   |                     |                |                |
|                                                                                                    | CER        | APPSERVICES                           |           |                     |                |      |           |         |        |      |      |    |             |      |       |                     |                   |                     |                |                |
|                                                                                                    |            |                                       | _         |                     |                |      |           |         |        |      |      |    |             |      |       |                     |                   |                     |                |                |

```
Debug e tracce di CER
```

A questo punto, replicare il problema.

Una volta replicato il problema, procedere alla raccolta dei log DRS applicabili al tentativo di replica dalla pagina Web Cisco ER Serviceability effettuando le seguenti operazioni:

- 1. Da Navigazione selezionare Cisco ER Serviceability.
- 2. Passare a Log di sistema > Log piattaforme > DRS.

| CISCO Emer<br>For Cisco Unified O | gen  | cy Responder S       | erv  | iceability                        | Logged in as:     | Navigation Cisco ER Serviceability v Go<br>Search Documentation About Logout |
|-----------------------------------|------|----------------------|------|-----------------------------------|-------------------|------------------------------------------------------------------------------|
| Tools • SNMP • System Monit       | x •  | System Logs 👻 Help 👻 |      |                                   |                   |                                                                              |
| DRS Log Files                     |      | CER Logs             | ۲    |                                   |                   |                                                                              |
| Download                          |      | Platform Logs        | •    | CLI                               |                   |                                                                              |
| File Na                           | ne 🔻 | DB Logs              | •    | CLM                               | Last Modified 🛡 🛆 | File Size 🛡 🛆                                                                |
|                                   | _    | CLI Output Files     | 2    | Certificate Management /<br>IPSec |                   |                                                                              |
|                                   |      | SLM Logs             | ÷    | DRS                               |                   |                                                                              |
|                                   |      |                      |      | Install/Upgrade                   |                   |                                                                              |
|                                   |      |                      |      | Remote Support                    |                   |                                                                              |
|                                   |      |                      | - 11 | Conten                            |                   |                                                                              |

CER - Raccolta dei log DRS

#### Analisi log

Quando si analizzano i registri, si inizia a vedere dove il server sta tentando di stabilire la connessione con il peer e nei registri viene visualizzato il messaggio di errore che indica la causa dell'errore.

Dai registri MA DRF di CER Publisher:

```
2023-06-21 07:58:58,148 DEBUG [Thread-16] - drfNetServerClient: drfQueryTruststore: Numero di voci in IPSec trustStore: 1
2023-06-21 07:58:58,148 DEBUG [Thread-16] - drfNetServerClient:drfQueryTruststore - Query truststore per ogni 20 ore
```

2023-06-21 07:58:58,168 ERRORE [NetServerWorker] - drfNetServerWorker.drfNetServerWorker: impossibile creare il flusso di input/output per il client Avviso irreversibile ricevuto: certificato non valido

2023-06-21 08:04:46,274 DEBUG [NetServerWorker] - drfNetServer.run: Ricevuta richiesta socket client da /IP:Port

2023-06-21 08:04:46,274 DEBUG [NetServerWorker] - Convalida se la richiesta del client proviene da un nodo nel cluster

2023-06-21 08:04:46,278 DEBUG [NetServerWorker] - Client convalidato. IP = 10.10.20.25 Nome host = device.test.org. La richiesta proviene da un nodo all'interno del cluster

2023-06-21 08:04:46,278 DEBUG [NetServerWorker] - drfNetServerWorker.drfNetServerWorker: flusso di input dell'oggetto socket da creare

2023-06-21 08:04:46,313 ERRORE [NetServerWorker] - drfNetServerWorker.drfNetServerWorker: impossibile creare il flusso di input/output per il client Avviso irreversibile ricevuto: certificato non valido

Dai log locali DRF del server di pubblicazione CER:

2023-06-21 07:58:47,453 DEBUG [main] - drfNetServerClient:Reconnect, Unable to connect to host: [X], messaggio: Connessione rifiutata (Connessione rifiutata), causa: null

Fino a questo momento la connessione viene rifiutata a causa di un certificato non valido.

Il certificato utilizzato per stabilire la connessione trusted tra i nodi per i backup e i ripristini è IPSec. A questo punto è già possibile determinare se il problema è correlato alla scadenza del certificato IPSec o alla presenza di un certificato non corretto in uno dei server.

## Azione correttiva

- 1. Verificare il numero di serie (SN) dei certificati di attendibilità IPSec in tutti i nodi del sottoscrittore CER. Tale numero deve corrispondere al numero di serie (SN) del file IPSec.prem del server di pubblicazione CER (scenario 1).
- 2. Confermare la validità del certificato IPSec.pem nel nodo CER Publisher. La data deve essere valida oppure è necessario rigenerare il certificato IPSec (scenario 2).

#### Scenario 1

Il numero di serie del certificato IPSec non corrisponde tra il numero di serie pubblicato da CER e i sottoscrittori CER. Procedere come segue:

- 1. Eliminare il certificato di attendibilità IPSec nel sottoscrittore o nei sottoscrittori CER i cui numeri di serie non corrispondono a quello nel server di pubblicazione CER.
- 2. Scaricare "IPSec.pem" dal server di pubblicazione CER dal percorso: Cisco Unified OS

| briow + bearings + | Security   Software Upgrades                              | Services - Help - |                  |                                  |
|--------------------|-----------------------------------------------------------|-------------------|------------------|----------------------------------|
| Certificate List   | Certificate Management                                    |                   | _                |                                  |
| Generate Self-sign | Certificate Monitor<br>Certificate Revocation             | 1000              |                  |                                  |
| Status             | PSEC Configuration<br>Bulk Certificate Management         |                   |                  |                                  |
| -                  |                                                           |                   |                  |                                  |
| Certificate List   | (1 - 2 of 2)                                              |                   |                  |                                  |
| Certificate List   | (1 - 2 of 2)<br>where Certificate v begins                | s with v          | Find             | Clear Filter                     |
| Certificate List   | (1 - 2 of 2)<br>where Certificate v begins<br>Common Name | s with v          | Find<br>Key Type | Clear Filter 🔶 😑<br>Distribution |

Administration > Security > Certificate Management > Find

Certificato CER ipsec.pem

 Caricare il file "IPSec.pem" nei Sottoscrittori CER necessari come certificato di attendibilità nel percorso: Cisco Unified OS Administration > Security > Certificate Management > Upload the certificate as IPSec-trust.

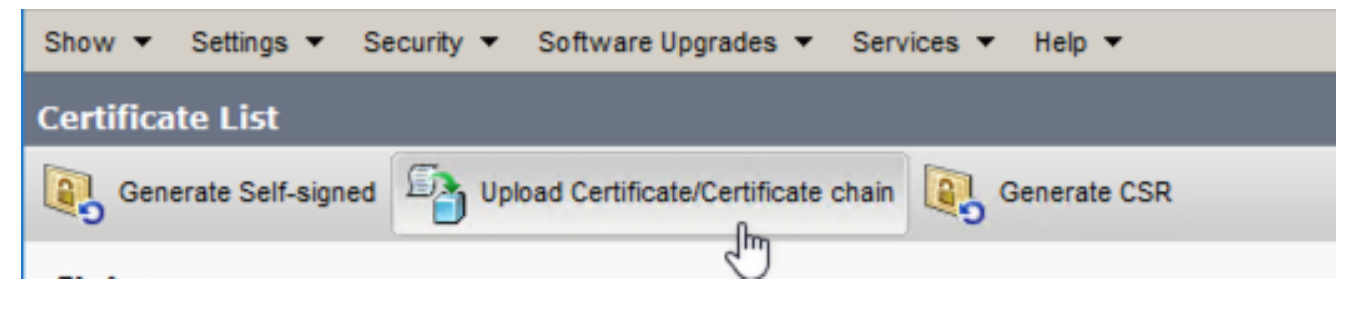

Caricamento certificato CER ipsec.trust

4. Riavviare i servizi DRF Local e DRF Master in tutti i nodi CER.

#### Scenario 2

IPSec è scaduto e deve essere rigenerato. Procedere come segue:

- Passare a Cisco Unified OS Administration > Security > Certificate Management (Amministrazione del sistema operativo unificato Cisco > Sicurezza > Gestione certificati) per ogni server del cluster. A partire dall'autore, quindi da ogni sottoscrittore.
- 2. A partire dal server di pubblicazione CER, fare clic su Trova per visualizzare tutti i certificati nel server.
- 3. Fare clic sul certificato IPSec.pem.
- 4. Verranno visualizzate le informazioni sul certificato, quindi fare clic su Rigenera.

| Certificate Details for                                                |                                                    |
|------------------------------------------------------------------------|----------------------------------------------------|
| Regenerate D Gener                                                     | rate CSR 🔋 Download .PEM File 🧃 Download .DER File |
| Status                                                                 |                                                    |
| i Status: Ready                                                        |                                                    |
| Certificate Settings                                                   |                                                    |
| File Name                                                              | ipsec.pem                                          |
| Certificate Purpose                                                    | ipsec                                              |
| Certificate Type                                                       | certs                                              |
| Certificate Group                                                      | product-cpi                                        |
| Description(friendly name                                              | ) Self-signed certificate generated by system      |
| - Certificate File Data-                                               |                                                    |
| Certificate rile Data                                                  |                                                    |
| [<br>Version:<br>Serial Number:<br>SignatureAlgorithm:<br>Issuer Name: |                                                    |
| Validity From:<br>To:<br>Subject Name:                                 |                                                    |
|                                                                        |                                                    |
| Key:                                                                   |                                                    |
| Key value:                                                             |                                                    |
|                                                                        |                                                    |
|                                                                        |                                                    |
|                                                                        |                                                    |
|                                                                        |                                                    |
|                                                                        |                                                    |
| Regenerate Generate                                                    | CSR Download .PEM File Download .DER File          |
|                                                                        |                                                    |
|                                                                        |                                                    |
| (also)                                                                 |                                                    |
| Close                                                                  |                                                    |
|                                                                        |                                                    |
|                                                                        |                                                    |

Rigenerazione CER ipsec.pem

- 5. Una volta rigenerato il certificato nel server di pubblicazione CER e visualizzato il messaggio Operazioni riuscite, ripetere i passaggi da 1 a 4 nei nodi del server di sottoscrizione CER.
- 6. Una volta rigenerato il certificato in tutti i nodi, riavviare i seguenti servizi:
  - Cisco DRF Master solo in CER Publisher:
    - Passare a CRE Serviceability > Strumenti > Control Center Services > Cisco DRF Master

| Tools | <ul> <li>SNMP - System Monitor - System Logs - Help -</li> </ul> |
|-------|------------------------------------------------------------------|
| Contr | ol Center                                                        |
|       |                                                                  |
|       |                                                                  |
|       |                                                                  |
| Contr | ol Center Services                                               |
| Sta   | rt Stop Restart Refresh                                          |
|       | Service Name                                                     |
| 0     | A Cisco DB Replicator                                            |
| 0     | CER Provider                                                     |
| 0     | Cisco Audit Log Agent                                            |
| 0     | Cisco CDP                                                        |
| 0     | Cisco CDP Agent                                                  |
| 0     | Cisco Certificate Expiry Monitor                                 |
| 0     | Cisco DRF Local                                                  |
| ۲     | Cisco DRF Master                                                 |

Riavvio master CER DRF

 Una volta attivato il servizio Cisco DRF Master, riavviare Cisco DRF Local nel server di pubblicazione CER.

| Control Center                      |  |
|-------------------------------------|--|
|                                     |  |
|                                     |  |
|                                     |  |
| -Control Center Services            |  |
| Start Stop Restart Refresh          |  |
| Service Name                        |  |
| O A Cisco DB Replicator             |  |
| O CER Provider                      |  |
| O Cisco Audit Log Agent             |  |
| O Cisco CDP                         |  |
| O Cisco CDP Agent                   |  |
| O Cisco Certificate Expiry Monitor  |  |
| <ul> <li>Cisco DRF Local</li> </ul> |  |
| O Cisco DRF Master                  |  |

Riavvio locale CER DRF

- Quando il servizio Cisco DRF Local è attivo nel nodo CER Publisher, riavviare il servizio in tutti i nodi del sottoscrittore CER.
- 7. Dopo il riavvio dei servizi su tutti i nodi, eseguire un backup manuale del sistema:
  - Passare a Disaster Recovery System > Backup > Backup manuale.
  - Selezionare il nome del dispositivo di backup.
  - Selezionare le funzionalità per il backup.
  - Fare clic per avviare il backup.

## Informazioni correlate

Come raccogliere i log per CER

Rigenera certificato CUCM

#### Informazioni su questa traduzione

Cisco ha tradotto questo documento utilizzando una combinazione di tecnologie automatiche e umane per offrire ai nostri utenti in tutto il mondo contenuti di supporto nella propria lingua. Si noti che anche la migliore traduzione automatica non sarà mai accurata come quella fornita da un traduttore professionista. Cisco Systems, Inc. non si assume alcuna responsabilità per l'accuratezza di queste traduzioni e consiglia di consultare sempre il documento originale in inglese (disponibile al link fornito).